## Setup procedure for MS Outlook 2000

From the menu select **Tools** and then **Accounts.** When you do this the following Window will be displayed.

| Internet Acco | unts              |            |              | ? ×                    |
|---------------|-------------------|------------|--------------|------------------------|
| All Mai       | Directory Service | 1          |              | Add                    |
| Account       | Туре              | Conn       | ection       | <u>R</u> emove         |
| se mail.tpg.  | com.au mail (defa | ult) Local | Area Network | <u>P</u> roperties     |
|               |                   |            |              | Set as <u>D</u> efault |
|               |                   |            |              | Import                 |
|               |                   |            |              | <u>Export</u>          |
|               |                   |            |              | Set Order              |
|               |                   |            |              | Close                  |

Next you must highlight your email account and then select **properties.** When you do the window shown below will be displayed.

| 😪 mail.tpg.com.au Properties                 |     |  |  |  |  |
|----------------------------------------------|-----|--|--|--|--|
| General Servers Connection Advanced          |     |  |  |  |  |
| Server Information                           |     |  |  |  |  |
| My incoming mail server is a POP3 server.    |     |  |  |  |  |
| Incoming mail (POP3): mail.yourdomain.com.au |     |  |  |  |  |
| Outgoing mail (SMTP): mail.yourdomain.com.au |     |  |  |  |  |
| Incoming Mail Server                         | _   |  |  |  |  |
| Agcount name: yourlogin                      |     |  |  |  |  |
| Password:                                    |     |  |  |  |  |
| Remember password                            |     |  |  |  |  |
| Log on using Secure Password Authentication  |     |  |  |  |  |
| Outgoing Mail Server                         |     |  |  |  |  |
| My server requires authentication Settings   |     |  |  |  |  |
|                                              |     |  |  |  |  |
|                                              |     |  |  |  |  |
|                                              |     |  |  |  |  |
| OK Cancel <u>A</u> p                         | ply |  |  |  |  |

First you must click on the **Servers** tab. Next put a tick on the box next to "My server requires authentication. Then click on the **Settings...** button

When you do the window next will be display. Make sure the setting are the same as below and then click on OK. To complete the task.

| Outgoing Mail Server                         |                                | <u>?</u> × |  |  |  |  |
|----------------------------------------------|--------------------------------|------------|--|--|--|--|
| Logon Information                            |                                |            |  |  |  |  |
| Use same settings as my incoming mail server |                                |            |  |  |  |  |
| C Log on using                               |                                |            |  |  |  |  |
| A <u>o</u> count name:                       |                                |            |  |  |  |  |
| Password:                                    |                                |            |  |  |  |  |
|                                              | 🔽 Remember pass <u>w</u> ord   |            |  |  |  |  |
| 🔲 Log on using §                             | Secure Password Authentication |            |  |  |  |  |
|                                              | OK Can                         | cel        |  |  |  |  |